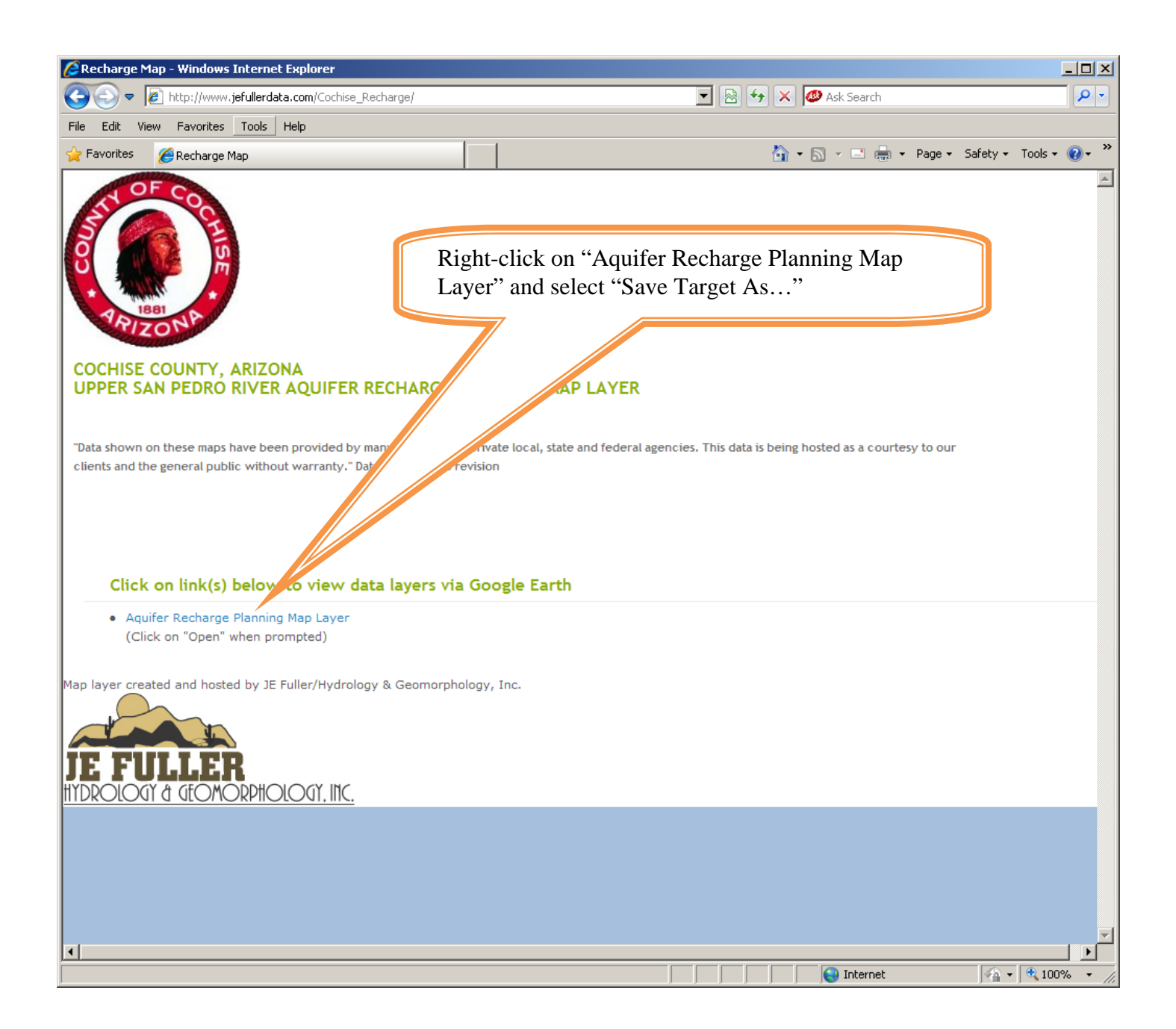

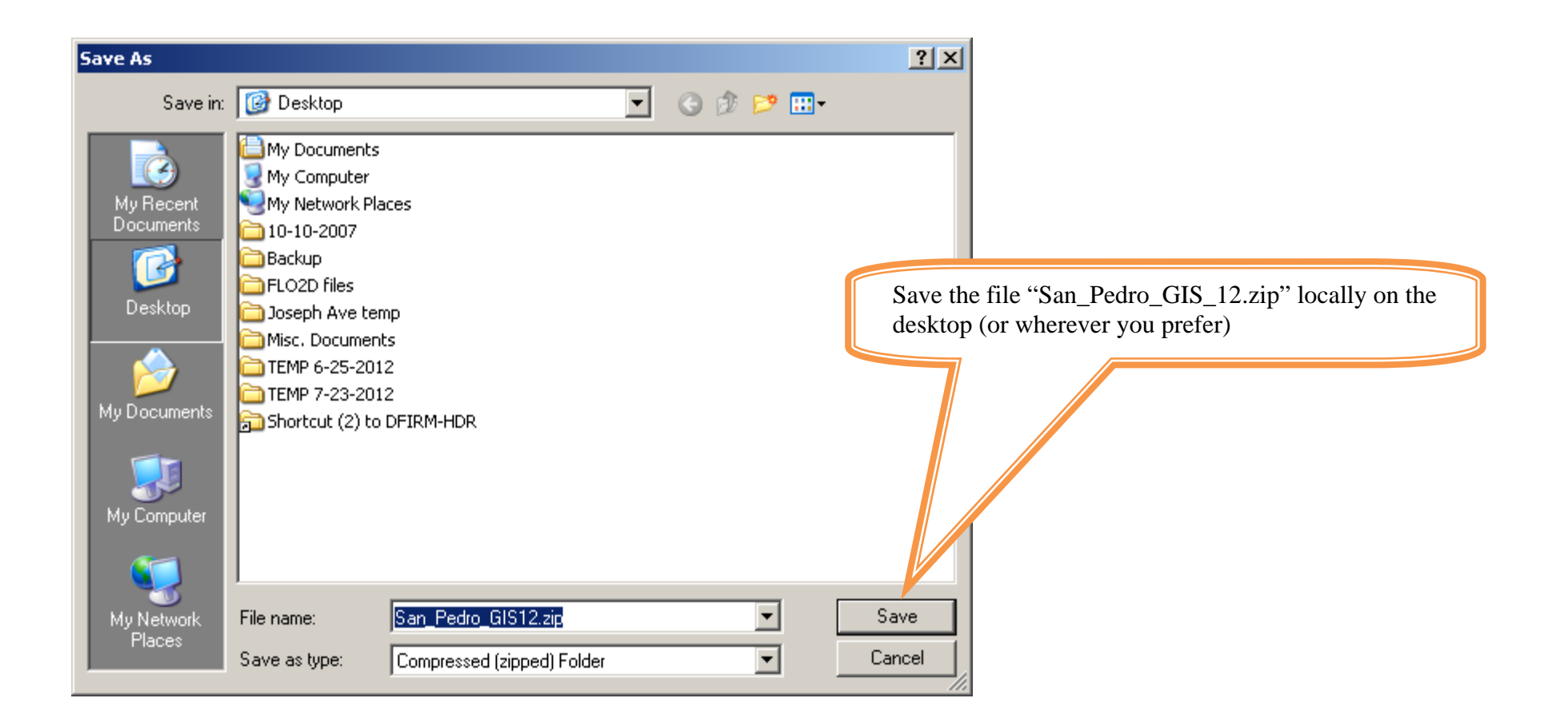

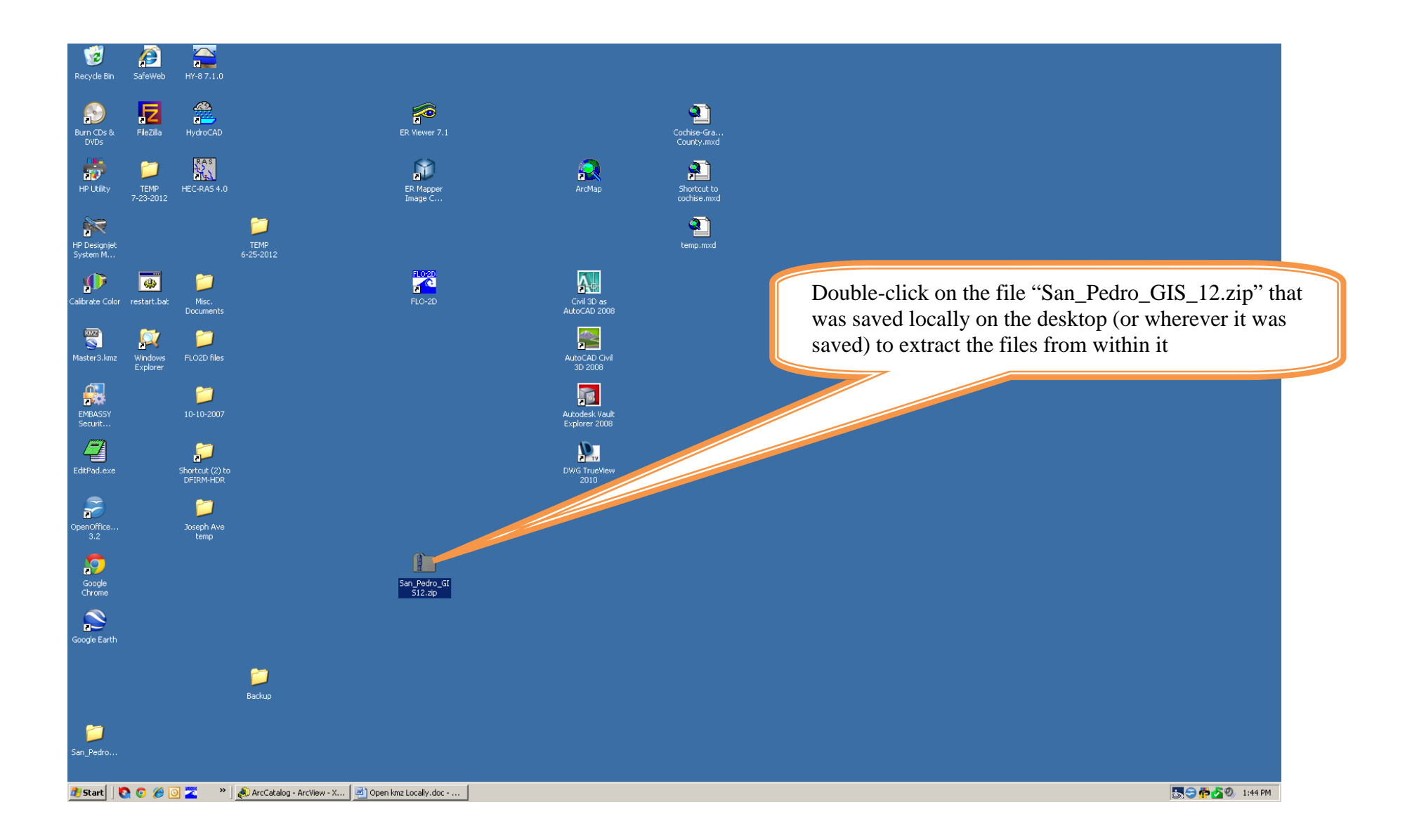

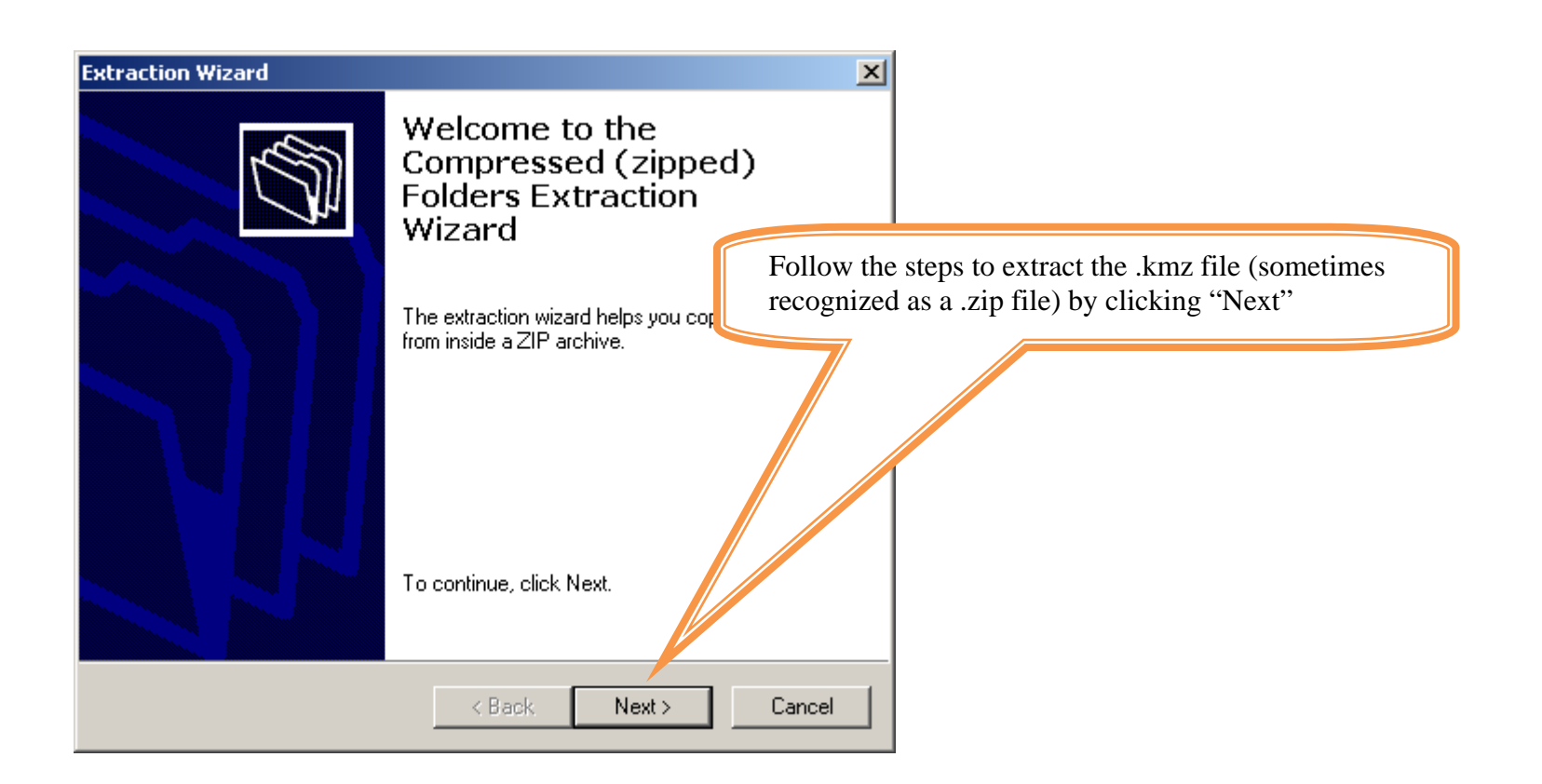

| Extraction Wizard                                       |                                                                                                    |
|---------------------------------------------------------|----------------------------------------------------------------------------------------------------|
| Select a Destination<br>Files inside the ZIP<br>choose. | archive will be extracted to the location you                                                                                                    |
|                                                         | Select a folder to extract files to.<br>Files will be extracted to this directory:<br>Its and Settings\Main\Desktop\San_Pedro_GIS12   Browse   Password |
|                                                         | < Back Next > Cancel                                                                                                    |
|                                                         |                                                                                                    |
|                                                         | Follow the steps to extract the .kmz file (sometimes recognized as a .zip file) by clicking "Next"                                                      |

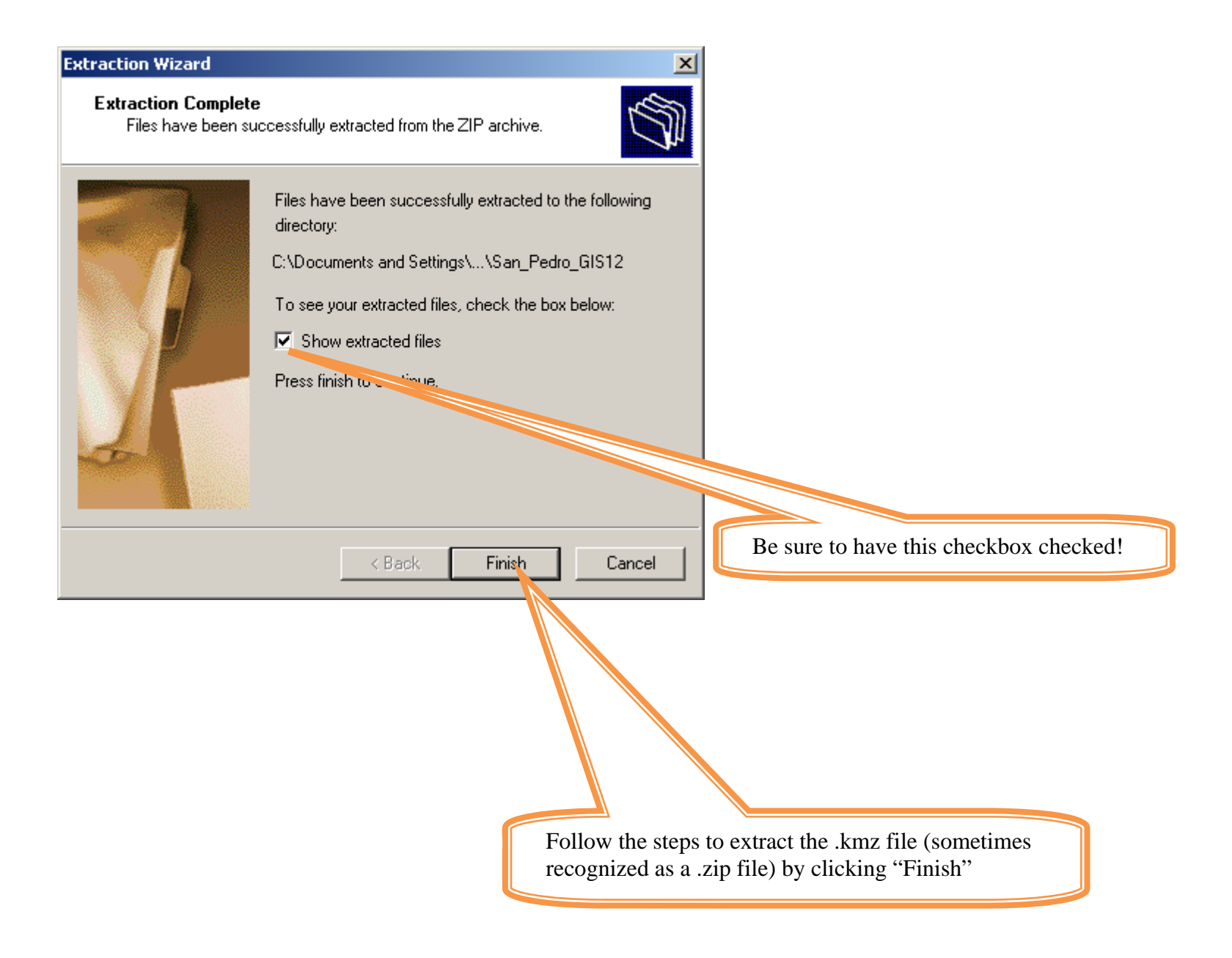

| 🗁 San_Pedro_GI512                                                |                                        |                              |        |                     |  |  |
|------------------------------------------------------------------|----------------------------------------|------------------------------|--------|---------------------|--|--|
| File Edit View Favorites T                                       |                                        |                              |        |                     |  |  |
| 🕞 Back + 🕘 + 🏂 🔎 Search 😥 Folders 🛛 🎼 🎲 🗙 🍤 💷 +                  |                                        |                              |        |                     |  |  |
| Address 🛅 C:\Documents and Settings\Main\Desktop\San_Pedro_GIS12 |                                        |                              |        |                     |  |  |
| Name 🔺                                                           | Size Type                              | Date Modified                |        |                     |  |  |
| doc.kml                                                          | 126,117 KB KML File                    | 2/26/2013 1:17 PM            |        |                     |  |  |
| Layer1_>_mbol_24ffec98.png                                       | 1 KB PNG File                          | 2/26/2013 1:17 PM            |        |                     |  |  |
| Layer2_Symboffef88.png                                           | 1 KB PNG File                          | 2/26/2013 1:17 PM            |        |                     |  |  |
| Layer7_Symbol_16                                                 | 1 KB PNG File                          | 2/26/2013 1:17 PM            |        |                     |  |  |
| Layer8_Symbol_16454d9.                                           | 1 KB PNG File                          | 2/26/2013 1:17 PM            |        |                     |  |  |
| Layer9_Symbol_1641cc60.png                                       | 1 KB PNG File                          | 2/26/2013 1:17 PM            |        |                     |  |  |
| Layer10_Symbol_164559c8.png                                      | PNG File                               | 2/26/2013 1:17 PM            |        |                     |  |  |
|                                                                  | Double-click on t<br>Earth and display | this .kml file to launch God | ogle   |                     |  |  |
| 7 objects                                                        |                                        |                              | 123 MB | 🚽 My Computer 🏼 🏼 🎢 |  |  |